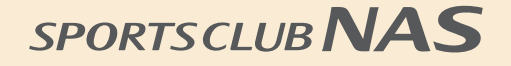

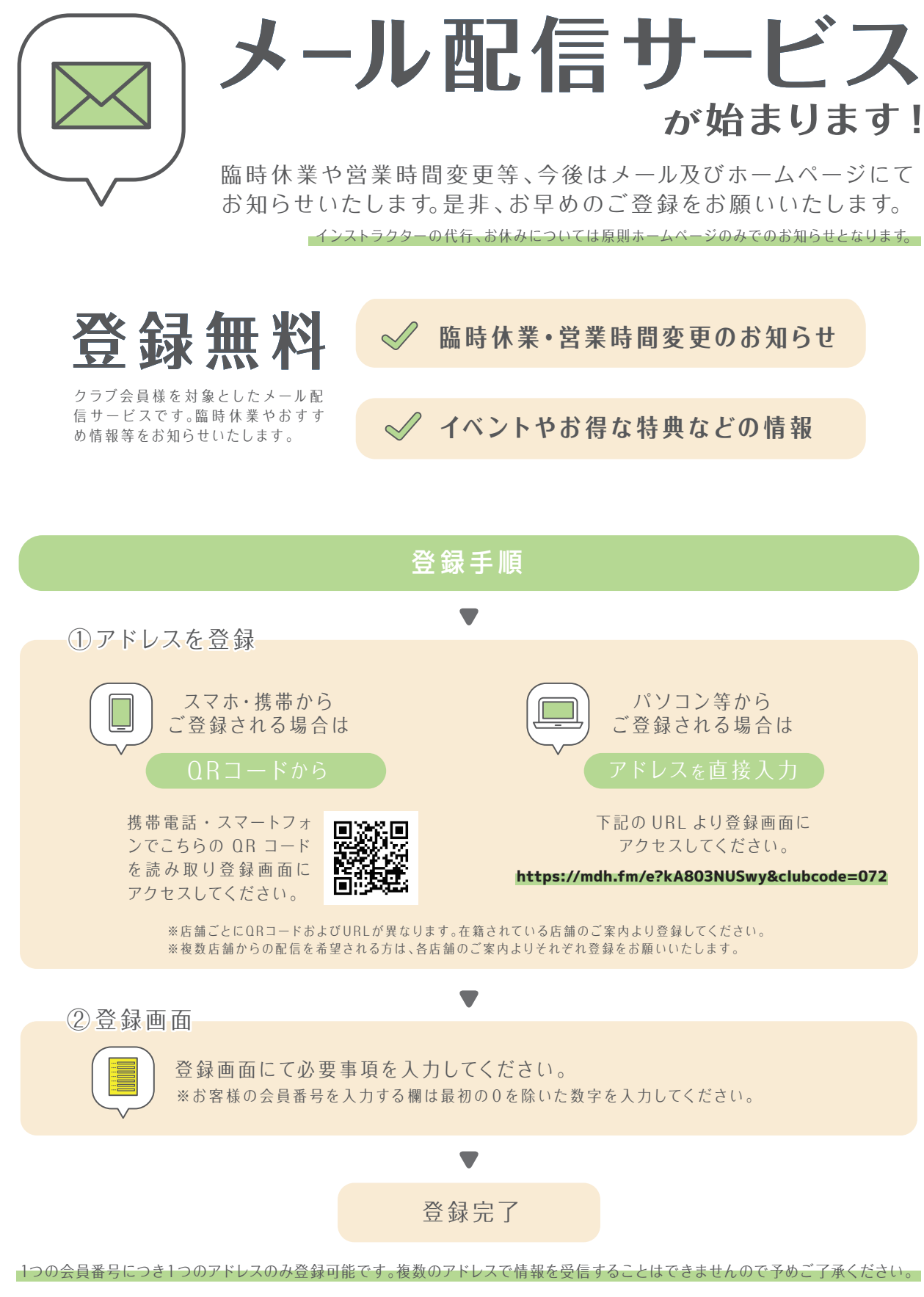

※メール受信にかかる通信料・バケット通信費は登録された方のご負担となります。※ネットワークの状況により、メールが届かない場合や、メール到着ま でに時間がかかる場合がございます。※当社のドメイン@go.nas-club.co.jpからのメール及びURLつきメールが受信できるように、予め設定をしていた だけますようよろしくお願いいたします。※お客様からいただく個人情報に関する当社の指針につきましては、入会時にお渡ししております「個人情報保護 方針」をご参照ください。

## フィットネス&スパ NAS リバーシティ21